## FPキャプテン申込書の記入方法

- ① KFPホームページを開く http://www.fp-kanagawa.com/
   (注:メールで申込書を受領した場合は⑦から開始して下さい)
- ② 右下の物品販売の次の『FPキャプテン・・・』をクリックします

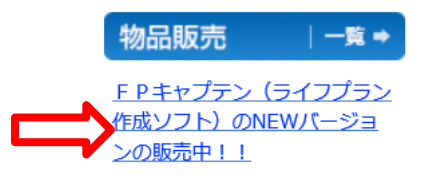

③ 部品販売のFPキャプテンが開きます

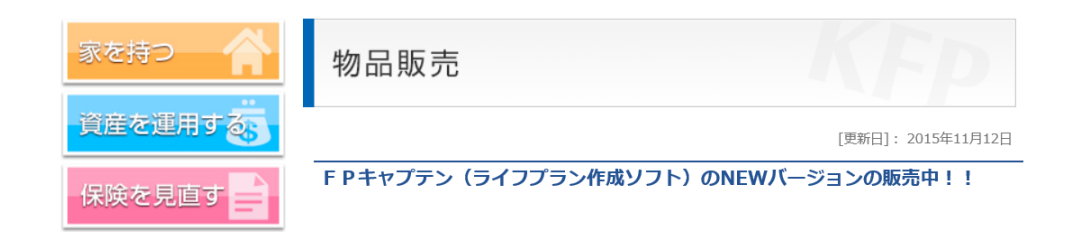

④ 下へスクロールし、申込
 書を押します

◆ライセンス料

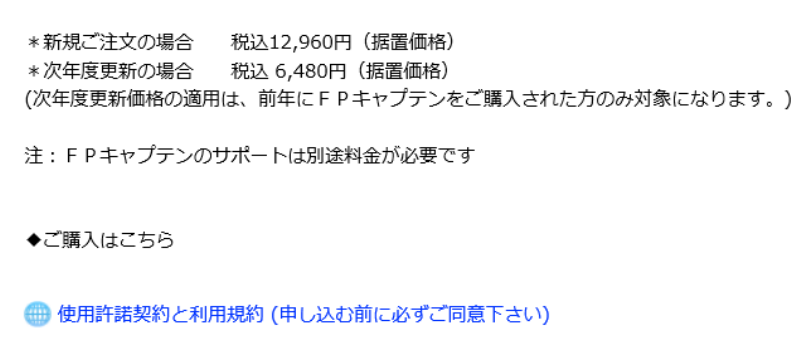

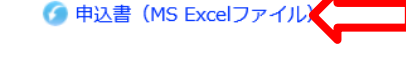

⑤ 右の画面で保存を押します

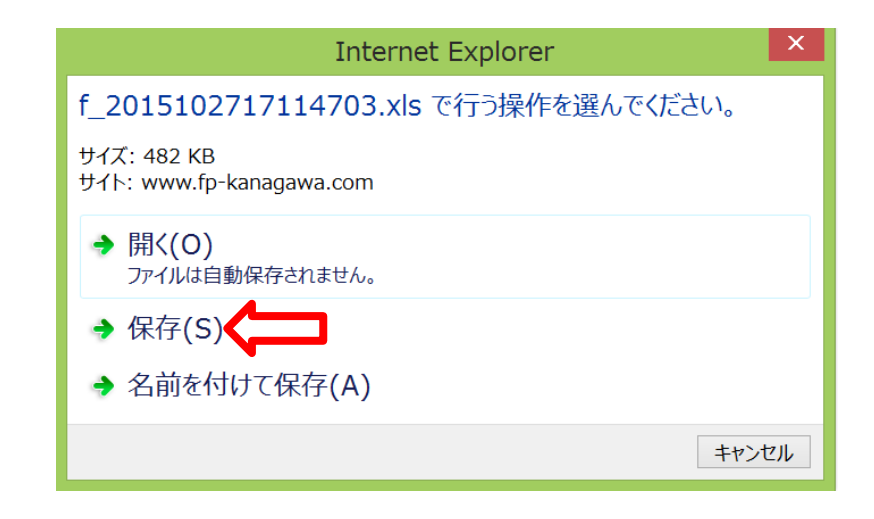

⑥ 次の画面で『ファイルを開く』をクリックする

| •                                   | ◆ライセンス料                                                                                                   |
|-------------------------------------|----------------------------------------------------------------------------------------------------|
| 2<br>2<br>(                         | * 新規ご注文の場合 税込12,960円(据置価格)<br>* 次年度更新の場合 税込 6,480円(据置価格)<br>(次年度更新価格の適用は、前年に F P キャプテンをご購入された方のみ対象になります。) |
| ž                                   | 注: F P キャプテンのサポートは別途料金が必要です                                                                               |
| •                                   | ◆ご購入はこちら                                                                                                  |
| 6                                   |                                                                                                    |
| (                                   | 🍘 申込書(MS Excelファイル)                                                                                       |
| f_2015102717114703.xls のダウンロードが完了しま | こした。 ファイルを開く(O) ▼ フォルダーを開く(P) ダウンロードの表示(V)                                                                |

⑦ 『編集を有効にする』をクリック後、『FPキャプテン 申込書』をクリックする
 (注:メールで申込書を受領した場合はここから開始します。)

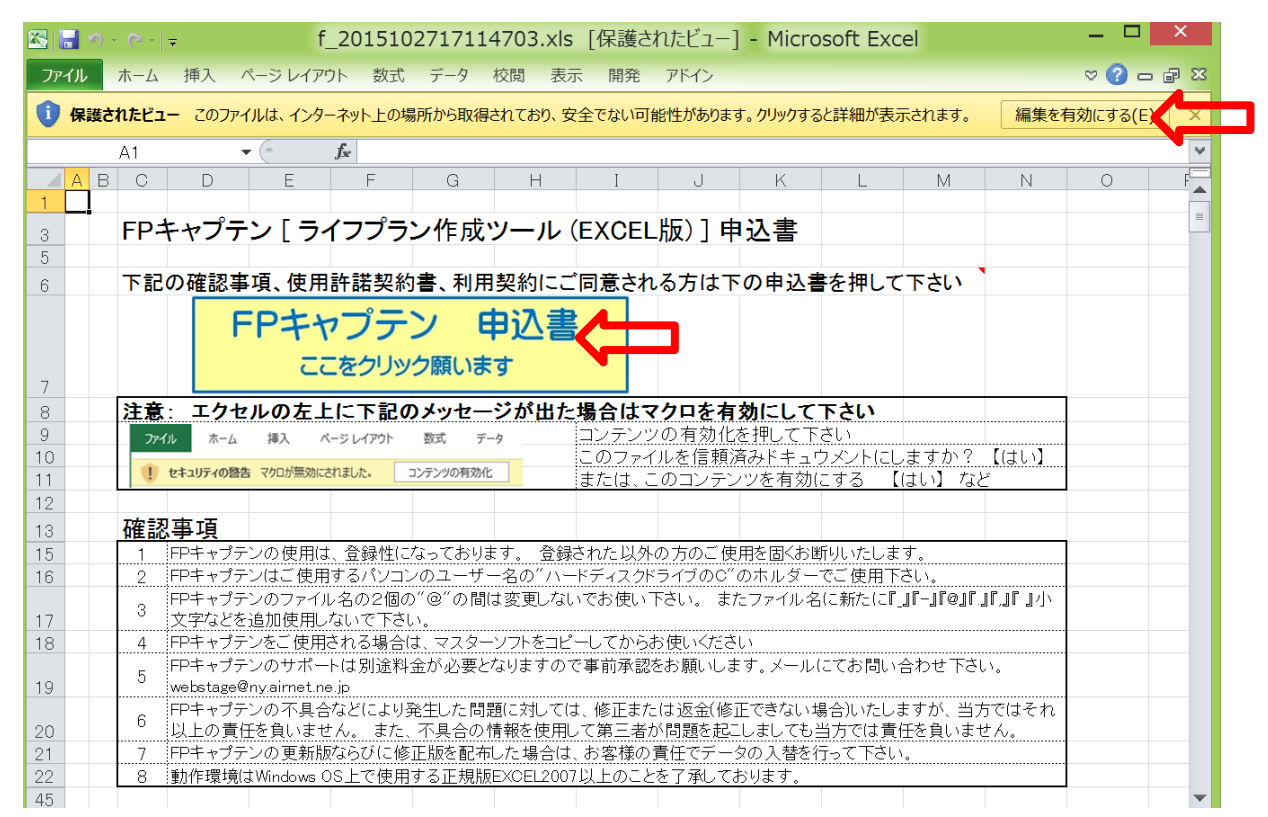

## ⑧ 『OK』をクリック後、上へスクロールする

| A   | B C D E F G                  | H I J K L                                  |
|-----|------------------------------|--------------------------------------------|
| 23  | 電話                           |                                            |
| 24  | 申込者氏名                        |                                            |
| 25  | 紹介者氏名                        |                                            |
| 26  | 資格(FP、士業など)                  |                                            |
| 27  | 資格をご 記入ください (FP、税理           | 土、司法書士、弁護士、などの士業、および宅地建物取引主任者など)           |
| 28  | 選択                           |                                            |
| 29  | 日 私は、代金を 平成 年 丿              | 月 目までに振り込みます 購入代金(円)                       |
| 30  | 振込先 : みずほ銀行 横浜駅前:            | 支店(店番号 292) 普通預金口座 番号 2746160              |
| 31  | 名義人 カナガ ワケン                  | フアイナンシアルフ ランナース キヨウクミ                      |
| 32  | 日 その他記入                      |                                            |
| 33  | [網掛部分]を全て正しく記入いたしましたのでメール    | 添付で送付いたします。 送付 <u>info@fp-kanagawa.com</u> |
| 34  | なお、メール添付が出来ない場合には、次の『NEXT』ボタ | Microsoft Excel × にアップロードしてご送付ください         |
| 35  | ● 参照:当申込書のあるホルダー⇒ C          | . [ apply_for_cfk.xls ]                    |
| 36  |                              |                                            |
| 101 |                              | ユーザー名をコピーしました                              |
| 102 |                              |                                            |
| 103 |                              |                                            |
| 104 |                              |                                            |
| 105 |                              |                                            |
| 106 |                              |                                            |
| 107 |                              |                                            |

⑨ 必要事項を記入後、上書き保存を行い、最後に送付先をクリックする。

|          |     | 19- | (≈ -   =             |                 |               |        | f_201  | 51027                     | 17114    | 703.xls   | s [互換モード] - M      | licrosoft Excel           |           |           |       | Х |
|----------|-----|-----|----------------------|-----------------|---------------|--------|--------|---------------------------|----------|-----------|--------------------|---------------------------|-----------|-----------|-------|---|
| 3        | ファイ | IL  | ホーム 挿り               | 入 ページ           | レイアウト         | 数式     | データ    | 校閲                        | 表示       | 開発 ア      | パドイン               |                           |           |           | ∞ 🕜 = |   |
| <u> </u> |     |     | J2                   | • (=            | $f_X$         |        |        |                           |          |           |                    |                           |           |           |       | ¥ |
|          |     | А   | В                    | С               | D             | E      | F      | G                         | Н        | I         | J                  | K                         | L         | М         | N     |   |
|          | 2   |     | 『神奈川県                | ファイナン           | シャルプ          | ランナー   | ズ協同組   | 組合』御                      | ф        | 送付先:      | info@fp-kanagawa   | a.com                     |           | 1         |       |   |
|          | 3   |     |                      |                 |               |        |        |                           |          | 電話:       | 045-315-012        | 1                         |           | •         |       | = |
|          | 5   |     |                      |                 |               |        |        |                           | 申込日      |           |                    |                           |           | $\square$ |       |   |
|          | 0   |     |                      | _               | <u>م</u> ب م  | г      | - /-   |                           |          |           |                    | <b>۱</b> +                |           |           |       |   |
|          | 7   |     |                      | FI              | Pキヤノ          | テント    | 71-    | ////                      | ノイド成     | 975       | (EXCEL版)」甲         | 込香                        | - L       |           |       |   |
|          | 9   |     | 私は『貴協                | 同組合』の           | <b>Dホーム</b> ^ | ページで緒  | 召介され   | ているF                      | P++7     | プテン [ :   | ライフプラン作成ソフト        | ・(EXCEL版)] のライt           | センスを購入いたし |           |       |   |
|          | 10  |     | 購入する(                | こ当たり、           | 【FPキャ         | ・プテンイ  | 吏用許    | 諾契約】                      | と<br>【FP | キャプテ      | ン利用規約】に同意          | <u>まいたします。</u>            |           | _         |       |   |
|          | 11  |     | インターネ                | ット接続            | 後ご 使用         | 下さい    |        |                           | [FP:     | キャプテ      | ン・使用許諾契約】          | 【FPキャプテン・利                | 用規約]      |           |       |   |
|          | 17  |     | 自動判別                 | のパソコン           | ンのユー          | ザー名    |        | xxxxx                     | ĸ        |           |                    |                           |           |           |       |   |
|          | 18  |     | 今後使用                 | するユー            | ザー名           |        |        | xxxxx                     | ĸ        |           |                    |                           |           | XXXXXXX   |       |   |
|          | 20  |     |                      |                 |               |        |        |                           |          |           |                    |                           |           |           |       |   |
|          | 21  |     | 申込者メ-                | ールアドレ           | /ス            |        |        |                           |          |           |                    |                           |           |           |       |   |
|          | 22  |     | 申込者メ-                | ールアドレ           | /ス(再)         | (カ)    |        |                           |          |           |                    |                           |           |           |       |   |
|          | 23  |     | 電話                   | <i>A</i>        |               |        |        |                           |          |           |                    |                           |           |           |       |   |
|          | 24  |     | 中达有氏                 | 1 <u>0</u><br>Z |               |        |        |                           |          |           |                    |                           |           | K         |       |   |
|          | 20  |     | 和/1 名 LA1<br>資格(FP - | 」<br>十業など)      |               |        |        |                           |          |           |                    |                           |           |           | 0     | _ |
|          | 27  |     | <u>A</u> IB(I 1 \ .  | L .K . GC /     | 資格を.          | * 記入く; | ださい    | (FP、税                     | 迎十       | 司法書-      | + 弁護士 などの          | 十業、および宅地建物                | 物取引主任者など  | ·)        |       |   |
|          | 28  |     | 選択                   |                 | Ance          |        |        | <u>() ) ( )</u>           |          | 1124 61 1 |                    |                           |           | Í         |       |   |
|          | 29  |     | □ 私(                 | は、代金を           | 平成            |        | 年      |                           | 月        |           | 日までに振り込みま          | す 購入代金(円                  | )         |           |       |   |
|          | 30  |     |                      | 振込先             | :             | みずほ    | 銀行     | 横浜駅                       | 前支店      | (店番号      | 号292)普通預金□         | ]座 番号 2746160             |           |           |       |   |
|          | 31  |     |                      |                 |               | 名義人    | カナ     | -ガ ワク                     | テンフア     | イナンシ      | <u>・アルプランナース</u>   | <u> キョウクミ</u>             | *****     |           |       |   |
|          | 32  |     | <u> </u>             | の他記入            |               |        |        |                           |          |           |                    |                           |           |           |       |   |
|          | 33  |     | し網掛部分                | )を全て]           | 正しく記り         | いたし    | ましたの   | りでメー                      | ル添付      | で送付い      | いたします。 送           | 何 <u>info@fp-kanagawa</u> |           |           |       |   |
|          | 34  |     | なめ、メーノ               | い添付かせ           | 五米ないき 参照・当    | あごし(は  | 、バの    | NEXI <b>]</b> ⊅<br>⊫ グニー→ | ホタンを     | 押してお      | 同い合わせフォーム(<br>LiVD | こアップロートしてこ送!              | いたろい      |           | ·     |   |
|          | 30  |     | •                    |                 | ⊘照:Ξ          | 中込書0.  | 100011 | ע →                       | U:¥Us    | sers¥yiwa | asaki‡Documents¥   | . Lappiy_tor_cfk.xls ]    |           |           |       |   |

⑩ 次の送信画面が自動で上がりますので「件名」を記入後『ファイルの添付』を押す
 (注:メールが自動的に立ち上がらない場合はご自分でメールを立ち上げて下さい)

| <b>술 등</b> 이 연 |                              |                                                    | 無題                        | - メッセージ (H                          | гм.∄≶            | 式)            |                                |                                                             |                |                         |                                            | х                 |
|----------------|------------------------------|----------------------------------------------------|---------------------------|-------------------------------------|------------------|---------------|--------------------------------|-------------------------------------------------------------|----------------|-------------------------|--------------------------------------------|-------------------|
| ファイル メ         | セージ 挿入 オ                     | プション 書式設定                                          | 校閲                        |                                     | <b>V</b>         |               |                                |                                                             |                |                         |                                            | ۵ 🕜               |
| 「日本」<br>貼り付け   | → 10<br>B I <u>U</u> Ø →     | • A <sup>*</sup> A <sup>*</sup>   Ξ<br>A •   ≣ ≡ ≡ | ·≔· ®<br>■ ::::::         | <ul> <li>アドレス帳名前の<br/>確認</li> </ul> | リ<br>ファイルの<br>添付 | アイテムの<br>添付 + | <ul><li>ご</li><li>著名</li></ul> | <ul> <li>♥ フラグの語</li> <li>● 重要度:</li> <li>● 重要度:</li> </ul> | 設定 ▼<br>高<br>低 | <b>Я</b><br><i>х</i> -ь | してした しんし しんし しんし しんし しんし しんし しんし しんし しんし し |                   |
| クリップボード 🖻      |                              | フォント                                               |                           | 名前                                  | ]                | 挿入            |                                | 90                                                          | La .           | ズーム                     | インク                                        |                   |
|                | 差出人(M) ▼                     | <b>حر</b>                                          | <b>イルの添付</b><br>Dアイテムにファ・ | イルを添付します。                           |                  |               |                                |                                                             |                |                         |                                            |                   |
| 送信(S)          | 宛先                           | info@fp-kanagawa                                   | com                       |                                     |                  |               |                                |                                                             |                |                         |                                            |                   |
|                | C C (C)                      |                                                    |                           |                                     |                  |               |                                |                                                             |                |                         |                                            |                   |
|                | 件名(U):                       |                                                    |                           |                                     |                  |               |                                |                                                             |                |                         |                                            |                   |
| +<br>+         | . 1 5 1 6 1 7 1 8 1 9 1 10 1 | 11   12   13   14   15   16                        | 17   18   19   20   2     | 21   22   23   24   25   26   27    | '   28   29   30 | 31   32   33  | 34   35   36                   | i 1 37 i 38 i 39 i 4                                        | 0   41   42    | 43   44   45            | 5   46   47   48   -                       |                   |
| 神奈川県F          | P協同組合                        |                                                    |                           |                                     |                  |               |                                |                                                             |                |                         | 2                                          | 1 <sup>21</sup> v |
|                | 습 す/                         | ヾてのアイテム <sup> </sup>                               | w: fpキャプテご<br>f_20151027  | ン申し込み<br>'17114703.xls (3           | 36 KB)           |               |                                |                                                             | 16:            | 27 201                  | 5/12/24                                    | ~ <b>\$</b>       |

① ファイルの挿入画面が出ますので、左側のPCの『ダウンロード』を押す

(注:パソコンの設定又はメールで受領した場合は『ダウンロード』ホルダー以外の場合があります。 この場合はご自分で該当ホルダーをお探しください)

| <b>評</b>               | ノアイルの挿入 |                  |                   |       |
|------------------------|---------|------------------|-------------------|-------|
| € → + 🖡 > OneDrive > ۴ | 42824   | v C              | ドキュメントの検索         | Q     |
| 整理 ▼ 新しいフォルダー          |         |                  |                   |       |
| ▲ ▲ OneDrive ▲ □ 名前    | A       | 更新日時             | 種類                | サイズ ^ |
|                        |         | 2014/11/21 20:46 | Adobe Acrobat D   | 261   |
|                        |         | 2014/08/02 16:06 | Microsoft PowerP  | 52    |
| ▶ ≪ ホームグループ            |         | 2014/07/21 14:07 | Adobe Acrobat D   | 336   |
|                        |         | 2014/09/06 9:49  | Adobe Acrobat D   | 347   |
| 🛛 📙 AppData 📃 🔁        |         | 2014/09/06 9:13  | Adobe Acrobat D   | 342   |
| 🛛 📙 c-Holder 📃 📃       |         | 2014/08/19 20:55 | Adobe Acrobat D   | 660   |
| 😹 Dropbox 🛛 💾          |         | 2014/02/13 10:20 | Microsoft Word 文書 | 18    |
| 🛛 🖟 👢 Roaming 👘 💾      |         | 2014/02/13 10:20 | Microsoft Word 文書 | 18    |
| 🛛 👃 SkyDrive 🔛         |         | 2014/05/12 21:44 | Microsoft Excel ワ | 741   |
| 🛛 🖟 Tracing 👘 🄁        |         | 2014/08/06 20:59 | Adobe Acrobat D   | 284   |
| 🍃 アドレス帳 🛛 🔛            |         | 2014/08/16 9:43  | Microsoft Excel ワ | 14    |
| 🛛 👌 🕹 お気に入り            |         | 2014/08/12 13:44 | Microsoft Excel ワ | 66    |
| ▷ 📕 ダウンロード             |         | 2014/02/25 14:20 | Microsoft Excel ワ | 33 🗸  |
| 🎽 デスクトップ 🔹 🖌 🧹         |         |                  |                   | >     |
| ファイル名(N):              |         | ~                | すべてのファイル (*.*)    | ~     |
|                        |         | ツ−ル(L) ▼         | 挿入(S) ▼ キ         | ャンセル  |

12 今回記入したエクセルファイルを選択し、『挿入』を押す

| ₽                                                                                                    | יקר                                                                                                    | イルの挿入                                                                                                    |                                                                                                    | X                                                                             |
|----------------------------------------------------------------------------------------------------|----------------------------------------------------------------------------------------------------|----------------------------------------------------------------------------------------------------|----------------------------------------------------------------------------------------------------|-------------------------------------------------------------------------------|
| 🗲 🏵 - 🕇 🚺                                                                                                    | ▶ ▶ ダウンロード ▶                                                                                                    | × ٢                                                                                                    | ダウンロードの検索                                                                                                    | Q                                                                             |
| 整理 ▼ 新しいフォ                                                                                                    | tルダー                                                                                                    |                                                                                                    | · · · · · · · · · · · · · · · · · · ·                                                                                                    |                                                                               |
| <ul> <li>ト</li> <li>ト</li> <li>ト</li> <li>ト</li> <li>ト</li> <li>アドレス帳</li> <li>ト</li> <li>ト</li> <li>お気に入り</li> <li>ト</li> <li>ト</li> <li>オグウンロード</li> <li>ト</li> <li>デスクトップ</li> <li>ト</li> <li>ト</li> <li>ドキュメント</li> <li>ト</li> <li>ビデオ</li> <li>ト</li> <li>シ</li> <li>シ</li> <li>シ</li> <li>シ</li> <li>マテクトップ</li> <li>ト</li> <li>シ</li> <li>マテクトップ</li> <li>レデオ</li> <li>レデオ</li> <li>レデオ</li> <li>シ</li> <li>シ</li> <li>マテクトップ</li> <li>シ</li> <li>シ</li> <li>マクトップ</li> <li>レデオ</li> <li>レデオ</li> <li>レデオ</li> <li>シ</li> <li>マテクト</li> <li>マテクト</li> <li>マテクト</li> <li>マテクト</li> <li>マテクト</li> <li>マテクト</li> <li>マテクト</li> <li>マテクト</li> <li>マテクト</li> <li>マテクト</li> <li>マテクト</li> <li>マテクト</li> <li>マテクト</li> <li>マテクト</li> <li>マート</li> <li>マー</li></ul> | <ul> <li>▲ 二 名前</li> <li>● 計</li> <li>● 計</li> <li>● 計</li> <li>● 計</li> <li>● 計</li> <li>● 計</li> <li>● 計</li> <li>● 計</li> <li>● 計</li> <li>● 計</li> <li>● 計</li> <li>● 計</li> <li>● 計</li> <li>● 計</li> <li>● 計</li> <li>● 計</li> <li>● 計</li> </ul> | 更新日時<br>2015/12/26 15:50<br>2015/12/24 17:10<br>2015/12/24 16:59<br>2015/12/24 16:55<br>2015/12/24 16:54<br>2015/12/16 21:50<br>2015/12/04 21:33<br>2015/12/04 21:33<br>2015/12/01 15:14<br>2015/12/01 15:13<br>2015/11/30 19:24 | 種類<br>Microsoft Excel 9<br>Microsoft Excel 9<br>Microsoft Excel 9<br>Microsoft Excel 9<br>Microsoft Excel 9<br>Microsoft Excel 7<br>PKCS #7 署名<br>Adobe Acrobat D<br>Microsoft Excel 9<br>Microsoft Excel 9<br>Microsoft Excel 9 | サイズ ^<br>479<br>33<br>337<br>337<br>337<br>17<br>6<br>10<br>482<br>482<br>337 |
| ▲ 🎇 ライブラリ                                                                                                    |                                                                                                    | 2015/11/30 19:23                                                                                                    | Microsoft Excel 9                                                                                                    | 335 🗸                                                                         |
| > 🧕 ۲キュメント                                                                                                    | <ul><li>✓ &lt;</li></ul>                                                                                                    |                                                                                                    |                                                                                                    | >                                                                             |
|                                                                                                    | ファイル名(N):                                                                                                    | ~                                                                                                    | すべてのファイル (*.*)                                                                                                    | ~                                                                             |
|                                                                                                    |                                                                                                    | ツール(L) ▼                                                                                                    | 挿入(S) ▼ =                                                                                                    | キャンセル                                                                         |
|                                                                                                    |                                                                                                    |                                                                                                    | U                                                                                                    |                                                                               |

13 『送信』ボタンを押して終了です。

| 🛊 🔚 🤊 🕻                          | j 🗄 👻 💂                                                                                                    | FPキャン                                                               | ゲン申込               | 込書送付 - メッ                          | セージ (ト             | ITML 形                                         | 《式)                                                    |                              |          |                        | Х          |
|----------------------------------|----------------------------------------------------------------------------------------------------|---------------------------------------------------------------------|--------------------|------------------------------------|--------------------|------------------------------------------------|--------------------------------------------------------|------------------------------|----------|------------------------|------------|
| ファイル >                           | ッセージ 挿入 オ                                                                                                    | プション 書式設定                                                           | 校閲                 |                                    |                    |                                                |                                                        |                              |          |                        | ۵ 🕜        |
| ■ より ■ より                        | MSゴシック - 10<br>B I <u>U</u> <u></u> ・                                                                                                    | - A <sup>*</sup> A <sup>*</sup> :≡ - 3<br><u>A</u> - <b>≡</b> ≡ ≡ ≡ |                    | <ul><li>アドレス帳 名前の<br/>確認</li></ul> | し<br>ファイルの ご<br>添付 | レッション マン・マン・マン・マン・マン・マン・マン・マン・マン・マン・マン・マン・マン・マ | <ul> <li>✓</li> <li>✓</li> <li>✓</li> <li>✓</li> </ul> | ♥ フラグの設定 ▼ ● 重要度:高   ■ 重要度:低 | Q<br>ズ-ム | <b>び</b><br>インクの<br>開始 |            |
| クリップボード                          |                                                                                                    | フォント                                                                | ٦.                 | 名前                                 |                    | 挿入                                             |                                                        | ·<br>タグ 国                    | ズーム      | インク                    |            |
| -                                | 差出人(M) ▼                                                                                                    |                                                                     |                    |                                    |                    |                                                |                                                        |                              |          |                        |            |
| 送信(S)                            | 宛先                                                                                                    | info@fp-kanagawa.com                                                | <u>n</u>           |                                    |                    |                                                |                                                        |                              |          |                        |            |
| $\mathbf{A}$                     | C C (C)                                                                                                    |                                                                     |                    |                                    |                    |                                                |                                                        |                              |          |                        |            |
|                                  | 件名(U):                                                                                                    | FPキャプテン申込書送                                                         | 付                  |                                    |                    |                                                |                                                        |                              |          |                        |            |
|                                  | 添付ファイル(T):                                                                                                    | <u>⊪f 20151027171</u>                                               | 14703.xl           | <u>s (479 KB)</u>                  |                    |                                                |                                                        |                              |          |                        |            |
| <u>  + 1 + 2 + 3 +</u><br>FP キャプ | 1 1 2 1 3 1 4 1 5 1 6 1 7 1 8 1 9 1 10 1 11 1 2 1 3 1 14 1 15 1 6 1 17 1 18 1 9 1 20 1 21 22 1 23 1 24 1 25 1 26 1 27 1 28 1 29 1 30 1 31 1 32 1 33 1 34 1 35 1 36 1 37 1 38 1 39 1 40 1 41 1 42 1 43 1 44 1 45 1 46 1 47 1 48 1 49 ↓ ③<br>FP キャプテン申込書送付。 |                                                                     |                    |                                    |                    |                                                |                                                        |                              |          |                        |            |
|                                  |                                                                                                    |                                                                     |                    |                                    |                    |                                                |                                                        |                              |          |                        |            |
| 神奈川県                             | FP協同組合                                                                                                    |                                                                     |                    |                                    |                    |                                                |                                                        |                              |          | 5                      | 2 -        |
|                                  |                                                                                                    | べてのアイテム <sup>ᢙ</sup> Fw:<br>0 f_2                                   | fpキャプテン<br>0151027 | ン申し込み<br>17114703.xls (3           | 36 KB)             |                                                |                                                        | 16                           | :27 201  | 5/12/24                | - <b>(</b> |

 ④ 上手くいかない場合はご連絡ください info@fp-kanagawa.com